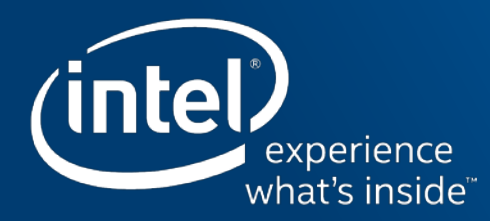

# Intel<sup>®</sup> 高級支援

© 2016 Intel Corporation

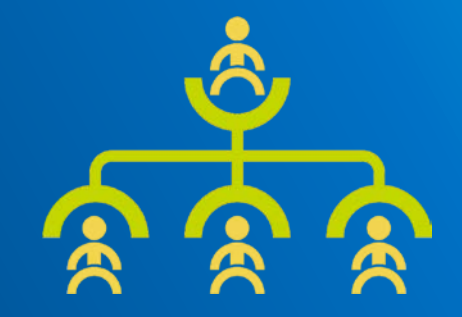

### 歡迎使用 Intel<sup>®</sup> 高級支援

下列頁面包含 Intel<sup>®</sup> 高級支援的訓練與說明主題。本文件僅適 用於可存取 Intel<sup>®</sup> 高級支援的 Intel 客戶。

其他所有用途均未經授權。

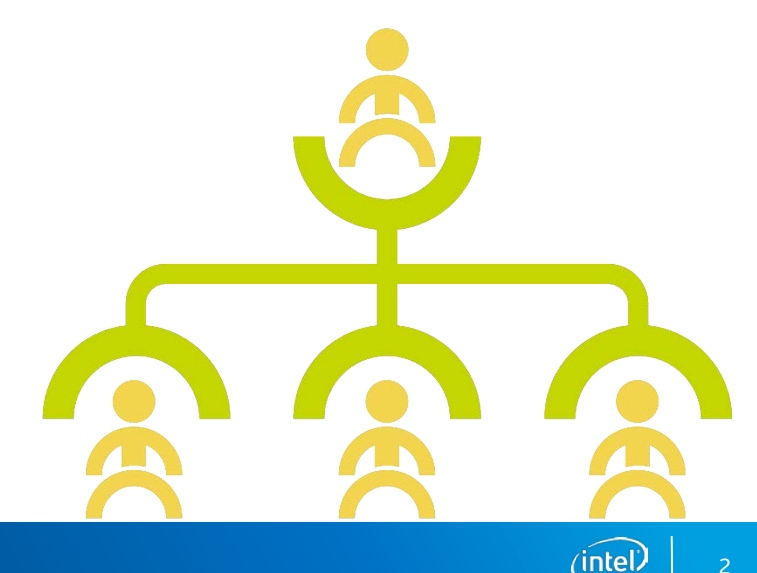

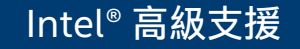

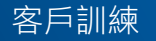

### 重大變更摘要

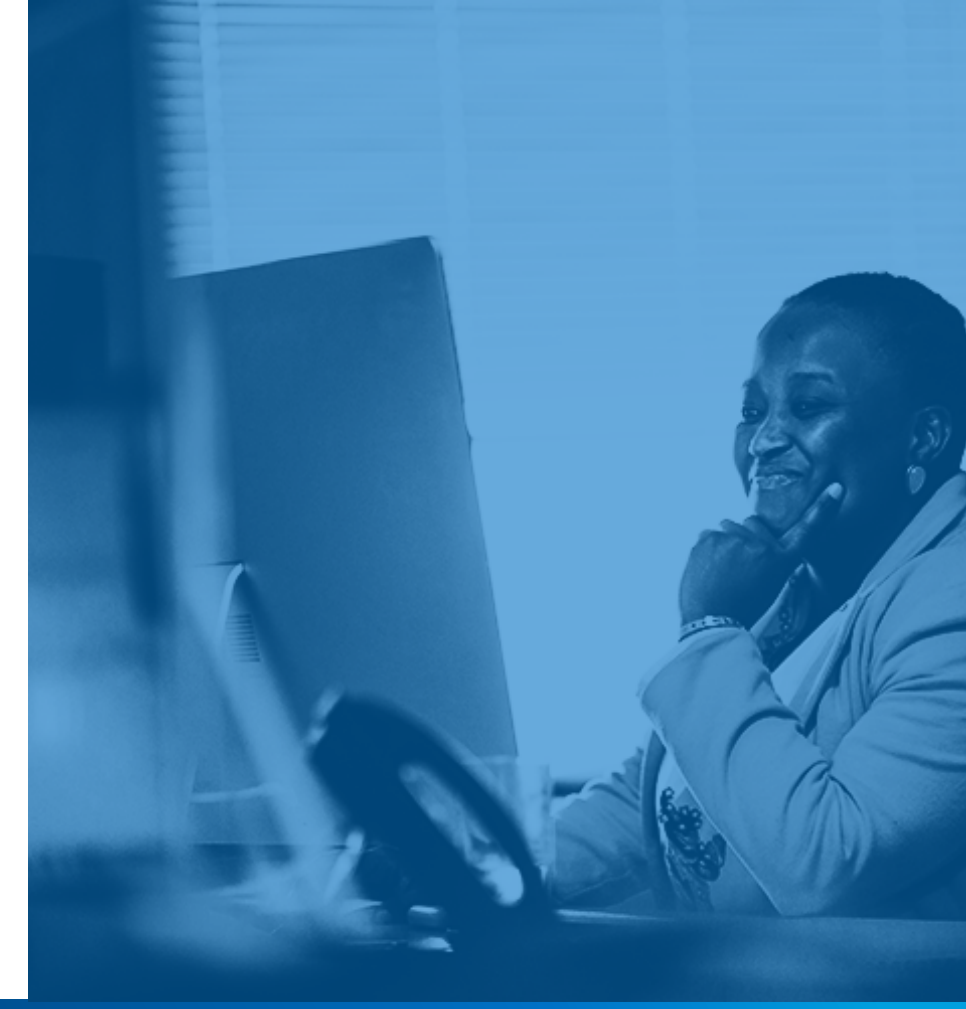

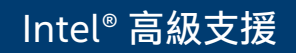

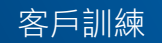

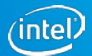

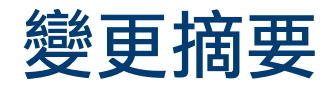

- 我們預計於3月14日星期一將售前支援工具Intel<sup>®</sup> 高級支援移轉至新的雲端 平台,為您提供一個更好的介面。
- <u>除了</u> Intel<sup>®</sup> 軟體銷售與服務產品以及透過 Intel<sup>®</sup> 註冊中心註冊的產品之外,所 有產品都將移轉至新的雲端平台。
- 初期所有開啟個案\* 與過去 30 天內關閉的個案都會移轉。
- Intel<sup>®</sup> 軟體銷售與服務產品或透過 Intel<sup>®</sup> 註冊中心註冊的產品將透過 Intel<sup>®</sup> 商 業入口網站保留在舊版 Intel<sup>®</sup> 高級支援上,未來將移轉至新的雲端平台上。

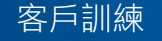

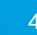

### 能見度的重大變更

- 為了改善對客戶的反應時間,在達成此目標的過程中,我們改變了內部業務流程。
- 內容包含您帳戶中個案 (先前稱為問題) 可見度的變更。
- 在新的平台中,產品支援會在帳戶層級而不是聯絡人層級授與,因此您公司中 所有可存取此工具的聯絡人都可以看見這些個案。
- 此變更可減少您取得產品支援的時間,並協助確保問題更快速解決。

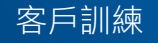

### 可見度的變更會造成什麼影響?

- 您公司中所有 Intel<sup>®</sup> 高級支援的作用中聯絡人都可以看見所有核准的產品。
- 您公司中所有可存取此工具的聯絡人都可以看見個案。
- 如果您要限制可見度,請利用名為「高級支援專案」(Premier Support Project)的新功能建立個案。此功能會將可見度限制為只限和該專案相關的 聯絡人。\*

若您對個案可見度有任何疑問,請聯絡您的 Intel 代表。

\*現有的「合作」群組將移轉至 Intel<sup>®</sup> 高級支援雲端做為專案。

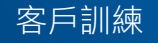

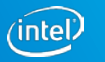

### 存取、登入與瀏覽

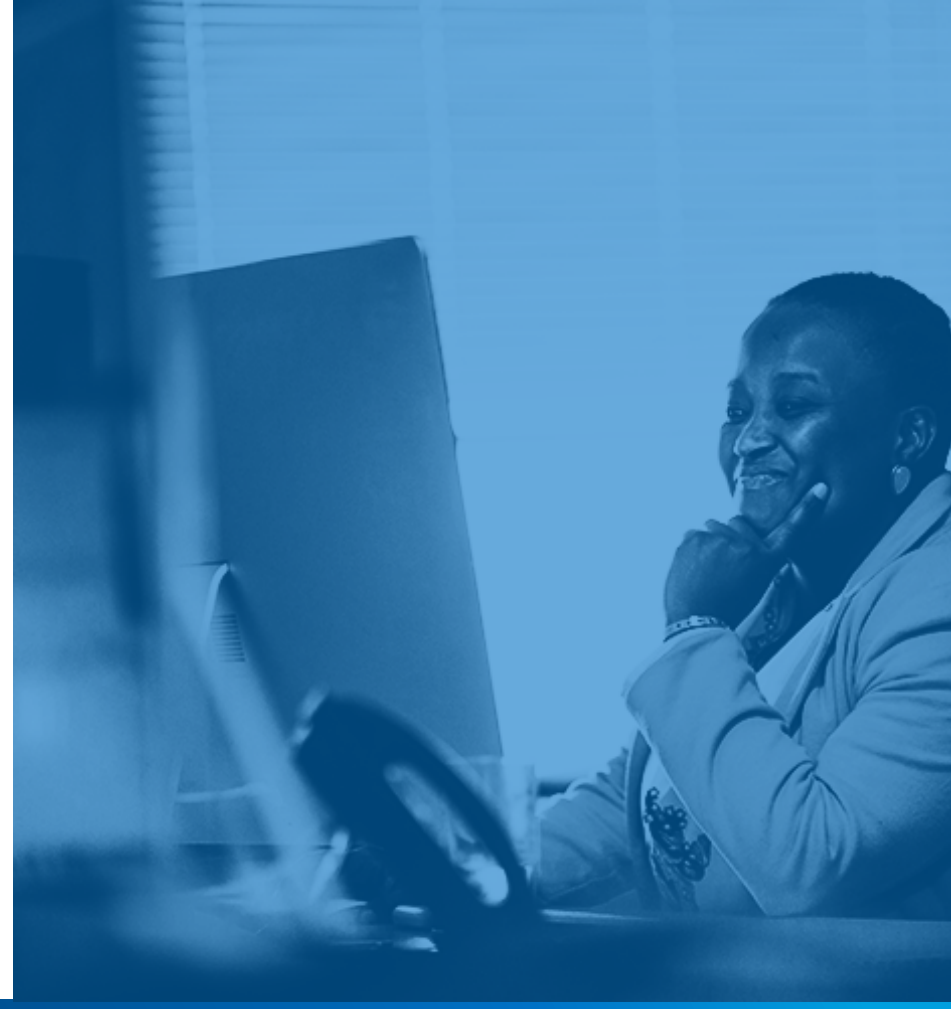

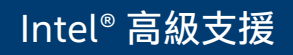

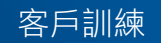

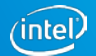

### Intel<sup>®</sup> 高級支援雲端存取

- 有三個方法可存取 Intel<sup>®</sup> 高級支援:
- 1. premiersupport.intel.com
- 2. 在 Intel<sup>®</sup> 商業入口網站中的 Intel<sup>®</sup> 高級支援舊版工具中,有個新客戶入口網站 的連結。
- 3. 資源與設計中心有連往 Intel<sup>®</sup> 高級支援的連結。

現有的 Intel<sup>®</sup> 商業入口網站登入認證可用來存取 Intel<sup>®</sup> 高級支援入口網站

按這裡取得支援瀏覽器清單。

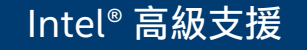

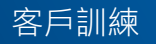

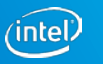

### Intel<sup>®</sup> 高級支援雲端登入

#### 現有客戶

- 您將自動移轉至 Intel<sup>®</sup> 高級支援雲端
- 使用您在舊版 Intel<sup>®</sup> 高級支援中的現有使用者 ID/密碼

### 全新客戶

■ 與您的故障分析工程師或 Intel<sup>®</sup> 支援擁有者合作取得存取權

客戶支援:透過說明功能表提交任何 Intel<sup>®</sup> 高級支援問題

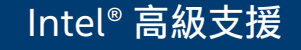

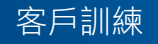

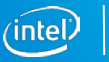

### 保密協議 (NDA)

- 您登入 Intel<sup>®</sup> 高級支援時 會出現保密聲明,您必須 接受此聲明才能前往您的 首頁。
- 保密聲明會根據您上一次 接受聲明的日期,每三個 月顯示一次。

I Accept I do not Accept

#### **Confidentiality Statement**

This Issue Management application (the "Website") is subject to the <u>Terms of Use</u> of the Business Portal (the "Terms of Use") and the Terms and Conditions of Company's Corporate Non-Disclosure (CNDA), Restricted Secret Non-Disclosure (RSNDA), RS-CITR or RSNDA-Special Purpose (RSNDA-SP) agreement with Intel. Terms not defined herein shall have the definition specified in the Terms of Use. Company acknowledges that the Website contains confidential, proprietary, restricted and trade secret information owned by Intel Corporation or its subsidiaries ("Intel"). To access and use such confidential information ("Confidential Information"), Company must have the appropriate CNDA, RSNDA, RS-CITR or RSNDA-SP in place with Intel depending on the classification of the information being accessed. The Confidential Information disclosed on the Website and any communications or emails generated by this Website are subject to the terms and restrictions specified in the relevant non-disclosure agreement between Company and Intel. Please consult your Company's Agreement with Intel for the specific terms and requirements. You may not be able to access all contents of the web site. Please see the Terms of Use for additional details regarding confidentiality requirements and direct questions about this policy or the terms of your CNDA, RSNDA or RSNDA-SP to your Intel field representative.

If you or your company does not have an appropriate non-disclosure agreement with Intel, then you will be able to access/view only publically available information about the service you are seeking. You may not be able to access all contents of the web site.

For more complete information about compiler optimizations, see our <u>Optimization Notice</u>. Information submitted through the Website may be directed to any authorized personnel regardless of citizenship. Such information may be subject to U.S. federal, state and/or local regulations relating to export or re-export, including (but not limited to) the Regulations of the U.S. Department of Commerce (EAR) and Department of State (ITAR) relating to the Export of Technical Data. Prior to submitting export controlled information, please notify your support representative as you may be directed to use an export monitored system.

Legal Information and Privacy Policy

I Accept I do not Accept

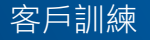

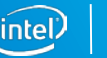

### Intel<sup>®</sup> 高級支援入口網站功能

- Intel<sup>®</sup> 高級支援入口網站在「說明」與「註解」中支援 HTML 格式,包含剪下 與貼上影像。
- Intel<sup>®</sup> 高級支援入口網站支援附加大型檔案附件的功能。
- 可下載 Intel 傳送 (附加至個案) 的檔案附件。
- 提供全域搜尋功能。

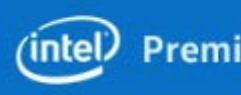

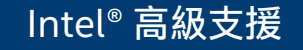

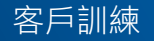

11

### Intel<sup>®</sup> 高級<u>支援雲端整體瀏覽</u>

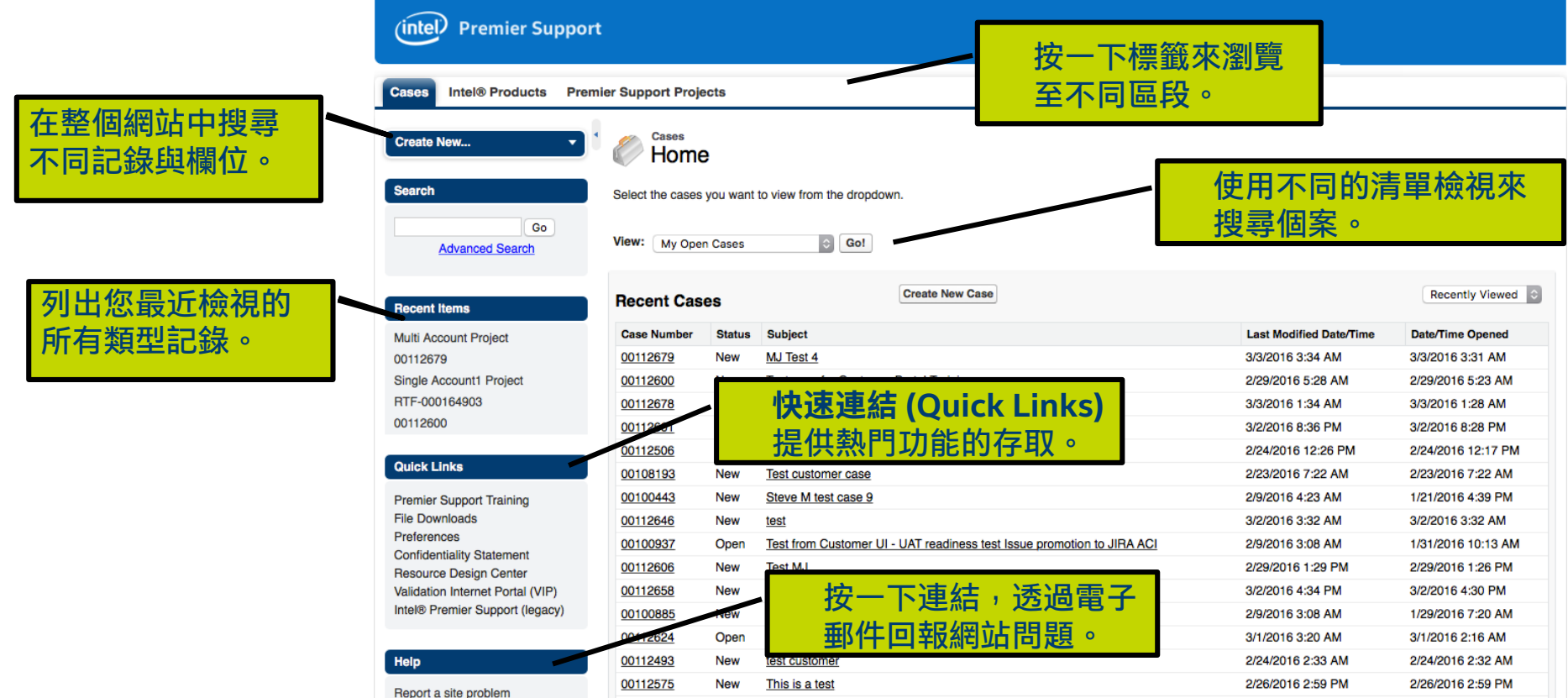

#### Intel<sup>®</sup> 高級支援

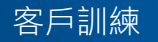

### Intel<sup>®</sup> 高級支援入口網站內容

Intel<sup>®</sup> 高級支援入口網站有三個標籤。您可以從每個標籤執行下列動作:

- 個案 (Cases) 檢視與存取現有個案以及建立新個案。
  - 之前為舊版系統中的問題
- Intel<sup>®</sup> 產品 (Intel<sup>®</sup> Products) 檢視您有權提交個案的產品。新個案可從此 檢視中建立。
- 高級支援專案 (Premier Support Projects) 檢視您可以存取的專案。
  - 您可以從這些專案建立新的個案。
  - 您可以在這些專案上檢閱/編輯現有個案。

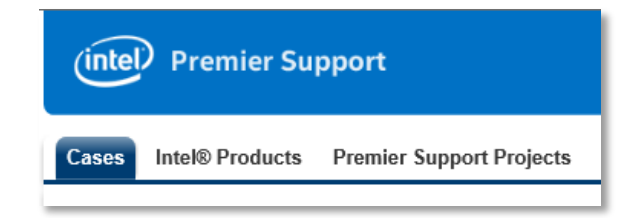

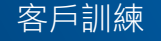

13

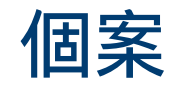

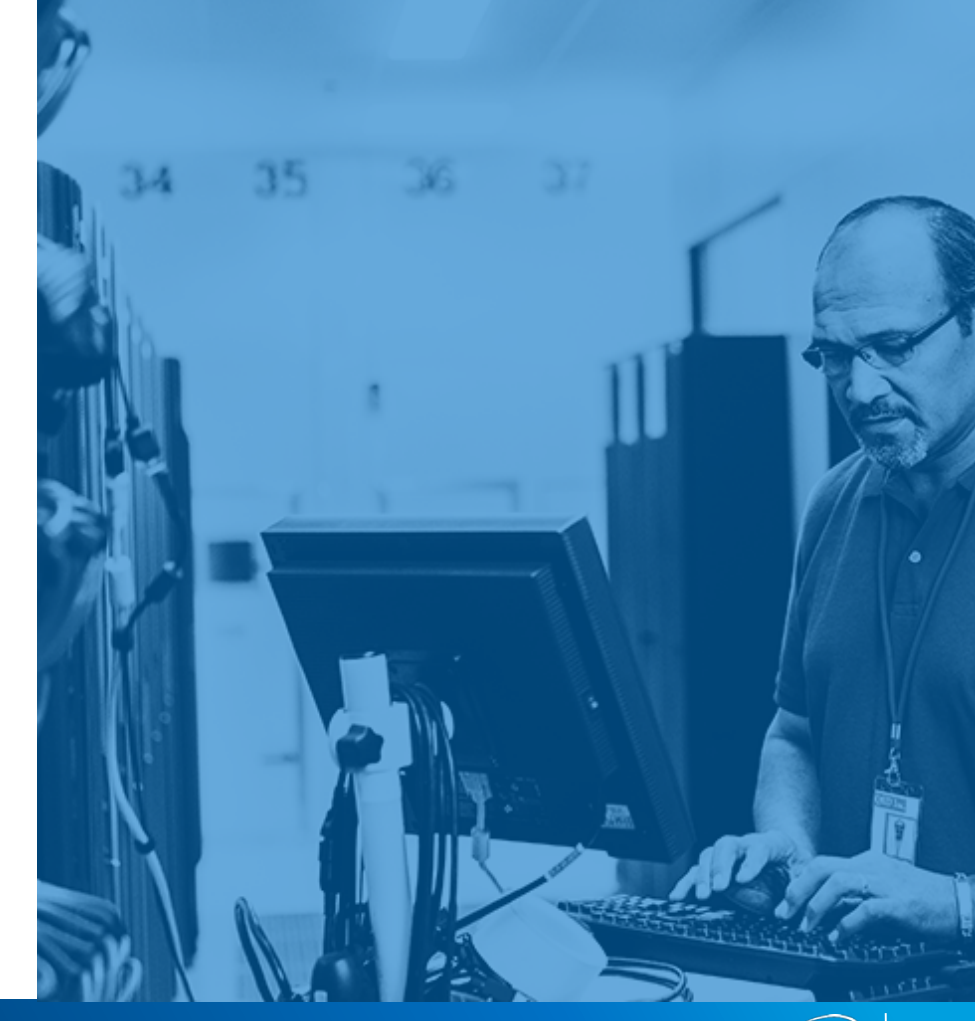

#### Intel<sup>®</sup> 高級支援

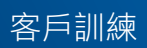

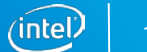

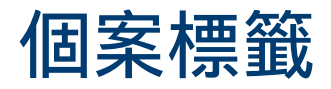

- 個案 (Cases) 標籤顯示您最近檢視的個案,方便您進行存取。按一下想要的個案編號 (Case Number) 以存取個案並查看個案詳細資料。
- 個案包含所有您獲得授權查看的個案,包含您帳戶上其他聯絡人所提交的個案。

| (intel) Premier Suppor     | upport                                      |                 |                                        |                         |  |  |  |
|----------------------------|---------------------------------------------|-----------------|----------------------------------------|-------------------------|--|--|--|
| Cases Intel® Products Prer | es Intel® Products Premier Support Projects |                 |                                        |                         |  |  |  |
| Create New                 | Create New                                  |                 |                                        |                         |  |  |  |
| Search                     | Select the cases you w                      | ant to view fro | m the dropdown.                        |                         |  |  |  |
| Go<br>Advanced Search      | View: All Cases                             |                 |                                        |                         |  |  |  |
| Recent Items               | Recent Cases                                |                 | Create New Case                        |                         |  |  |  |
| 00100342                   | Case Number                                 | Status          | Subject                                | Last Modified Date/Time |  |  |  |
| Single Account1 Project    | 00100342                                    | New             | Steve M test case                      | 2/9/2016 2:22 AM        |  |  |  |
| 00112766                   | 00112766                                    | New             | MJ Test 5                              | 3/8/2016 3:38 PM        |  |  |  |
| RTF-000164963              | 00112600                                    | New             | Test case for Customer Portal Training | 2/29/2016 5:28 AM       |  |  |  |
| 00112600                   | 00101198                                    | Open            | Test                                   | 2/18/2016 1:20 PM       |  |  |  |
| 00101198                   | <u>00112724</u>                             | New             | New Case                               | 3/4/2016 1:27 PM        |  |  |  |
| Apollo Lake                | 00112493                                    | New             | test customer                          | 2/24/2016 2:33 AM       |  |  |  |

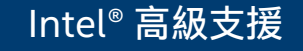

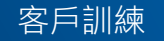

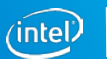

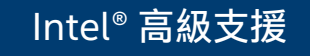

中的個案。

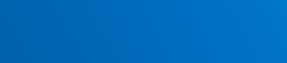

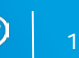

我的最近更新個案 (My Recently Updated Cases) 最近檢視的個案 (Recently Viewed Cases) 按一下下拉式箭頭,檢視您的選項。選擇清

單檢視,然後按一下**前往!(Go!)**檢視該清單

客戶訓練

所有個案 (All Cases) 

個案清單檢視

- 我的關閉個案 (My Closed Cases)
- 我的開啟個案 (My Open Cases)

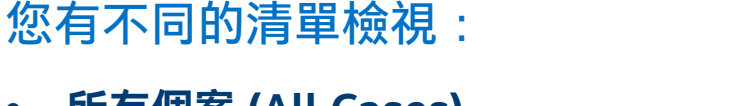

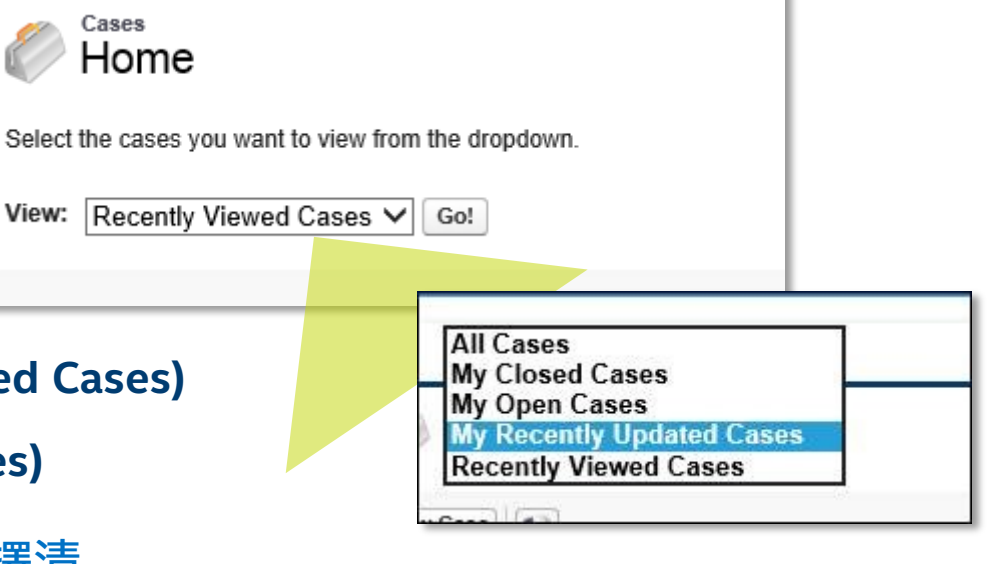

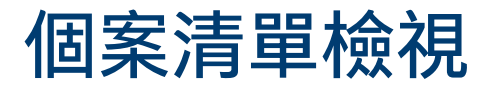

某些清單檢視中的欄位可根據您的喜好移動。

• 按一下欄標頭並將其拖曳至不同位置

然而,欄位順序的變更只是暫時的。此變更不會成為預設值,當您瀏覽至其他頁面時就會還原。

| Cases Intel® Products  | Premier Support Projects |             |        |          |                 |                               |
|------------------------|--------------------------|-------------|--------|----------|-----------------|-------------------------------|
| Create New             | My Open Cases            | T           |        |          |                 |                               |
| Search                 | New Case                 |             |        |          |                 | A   B   C   D   E   F   G   H |
| Go                     | Action Copy              | Case Number | Status | Severity | ubject ↑        | Project                       |
| Advanced Search        | Edit 🕒                   | 00112661    | New    | Low      | case subject    |                               |
| <u>Advanced ocaron</u> | Edit 🕒                   | 00112542    | Open   | Critical | Subject mo test | Single Account1 Pro           |
|                        | Edit 🕒                   | 00112658    | New    | Low      | MJ Test 3       |                               |

請按一下欄標題來排序。此畫面只會排序一個欄位。再按一下此欄位來還原排序。 排序使用字母與數字。

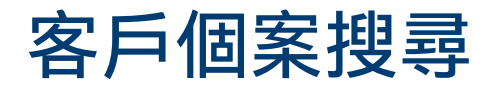

#### 如果您無法使用不同清單檢視找到個案,請使用全域搜尋。

| Search       |     |
|--------------|-----|
|              | Go  |
| Advanced Sea | rch |
|              |     |

- 使用搜尋欄位輸入 產品名稱等文字或 個案備註的資訊來 找到特定個案。
- 搜尋限制為 80 個字 元。

| Search My Current            | earch My Current and Past Issues |          |                             |                                |                               |                  |              |                    |
|------------------------------|----------------------------------|----------|-----------------------------|--------------------------------|-------------------------------|------------------|--------------|--------------------|
| earch Text test More Options |                                  |          |                             |                                |                               |                  |              |                    |
| Search                       | es                               |          |                             |                                |                               |                  |              |                    |
| Case Number                  | Status                           | Severity | Subject                     | Product Name                   | Project                       | Account Name     | Created Date | Last Modified Date |
| 00102589                     | New                              | High     | Androdi test WOuter         | Skylake                        |                               | UAT-<br>Account1 | 2-10-2016    | 2-10-2016          |
| <u>00100347</u>              | Closed                           | Low      | Bay Trail does not function | Bay Trail                      |                               | UAT-<br>Account1 | 1-20-2016    | 2-18-2016          |
| <u>00103761</u>              | New                              | High     | byt test for ish Wouter     | Bay Trail                      |                               | UAT-<br>Account1 | 2-14-2016    | 2-14-2016          |
| 00102586                     | Open                             | Low      | BYT Wouter test 2/10 1.48pm | Bay Trail                      |                               | UAT-<br>Account1 | 2-10-2016    | 2-10-2016          |
| 00100772                     | Closed                           | Medium   | Copy of Test Case 3         | Intel® Server<br>Board S2600GZ |                               | UAT-<br>Account1 | 1-27-2016    | 2-29-2016          |
| <u>00112542</u>              | Open                             | Critical | Demo test                   | SoFIA                          | Single<br>Account1<br>Project | UAT-<br>Account1 | 2-25-2016    | 2-25-2016          |
| 00102038                     | New                              | Low      | DML error test              | Skylake                        |                               | UAT-<br>Account1 | 2-9-2016     | 2-9-2016           |
| 00100462                     | New                              | Critical | dual role note test         | Bay Trail                      |                               | UAT-<br>Account1 | 1-21-2016    | 2-8-2016           |
| 00100659                     | New                              | Low      | file upload test            | Bay Trail                      |                               | UAT-<br>Account1 | 1-25-2016    | 2-8-2016           |
| <u>00100397</u>              | New                              | Low      | File upload test            | Apollo Lake<br>Desktop         |                               | UAT-<br>Account1 | 1-21-2016    | 2-9-2016           |
| Showing 1 to 10 of 7         | 3 entries                        |          |                             |                                |                               | Previous 1 2     | 3 4 5        | 8 Next             |

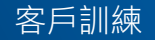

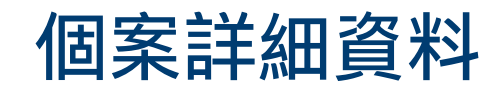

個案詳細資料包含:

- 描述 (Description)
- 個案資訊 (Case Information)
- 產品資訊 (Product Information)
- 環境詳細資料 (Environmental Details)
- 個案備註 (Case Comments)
- 相關人士 (Interested Parties)
- Intel<sup>®</sup> 高級支援個案附件 (Intel<sup>®</sup> Premier Support Case Attachments)

| Case Detail             |                       | Edit Case Details Requ | lest Case Closure | Copy New Comme       | Manage Interested Party |                     |
|-------------------------|-----------------------|------------------------|-------------------|----------------------|-------------------------|---------------------|
|                         |                       |                        |                   |                      |                         |                     |
| Description Information |                       |                        |                   |                      |                         |                     |
| Subject                 | Test Subject          |                        |                   |                      |                         |                     |
| Case Description        | Case Description      |                        |                   |                      |                         |                     |
| Case Information        |                       |                        |                   |                      |                         |                     |
| Case Number             | 00112179              |                        |                   |                      | Account Name            | 4WD INFORMATICA SRL |
| Case Origin             | Web                   |                        |                   |                      | Contact Name            | Stefano Zendri      |
| Status                  | New                   |                        |                   |                      | Customer Reference ID   | ) ID#123            |
| Sub Status              |                       |                        |                   |                      | End Customer 🤅          | Mr. End Customer    |
| Severity                | Low                   |                        |                   |                      |                         |                     |
| Severity Reason         |                       |                        |                   |                      |                         |                     |
| Case Type 🤅             | Debug Request         |                        |                   |                      |                         |                     |
| Legacy IPS ID           |                       |                        |                   |                      |                         |                     |
| Product Information     |                       |                        |                   |                      |                         |                     |
| Product                 | Purley                |                        |                   |                      | Case Category           | Tool                |
| Code Name               |                       |                        |                   |                      | Case Subcategory        | Android             |
| IPS Project 🤅           | Facile 09             |                        |                   |                      |                         |                     |
| Environment Details     |                       |                        |                   |                      |                         |                     |
| Environment Details     |                       | Question               |                   |                      |                         | Response            |
|                         | What is ur Name       |                        |                   | Name                 |                         |                     |
|                         |                       |                        |                   |                      |                         |                     |
| Case Comments           |                       |                        |                   |                      |                         |                     |
| Interacted Partice      |                       |                        |                   |                      |                         |                     |
| Interested Farties      |                       |                        |                   |                      |                         |                     |
| First Name              |                       | Last N                 | lame              |                      | A                       | ccount Name         |
| IPS-UAT-801             |                       | UAT-1                  | Fester            |                      | U.                      | AT-Account1         |
| Premier S               | upport Case Attachmen | nts                    | Attach File       | Refresh to See New A | ttachments              |                     |
| No records              | to display            |                        |                   |                      |                         |                     |
|                         |                       |                        |                   |                      |                         |                     |

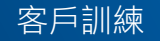

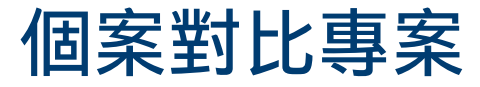

| 個案                                                                  | 專案                                                                |
|---------------------------------------------------------------------|-------------------------------------------------------------------|
| 您帳戶的所有成員可以在您帳戶上檢視與編<br>輯個案。                                         | 專案會將個案可見度限制為某些帳戶成員。                                               |
| 如果 Intel 明確授予您帳戶某個產品的存取<br>權限,您可以針對該產品檢視與建立個案。                      | 如果個案屬於某專案 <sup>,</sup> 您只能在 Intel 明確<br>將您加入成為專案團隊成員時檢視與編輯個<br>案。 |
| 您可以檢視與編輯由 <u>其他</u> Intel <sup>®</sup> 高級支援作<br>用中聯絡人在相同帳戶中提交的所有個案。 | 如果您是專案成員,您可以檢視與編輯其他<br>專案成員提交的所有個案。                               |

- 如果您想要建立專案<sup>,</sup>請聯絡您的 Intel 代表。
- 專案也可以用來提供存取權限給兩個以上來自不同帳戶但在相同專案中合作的客戶。這樣 需要多方保密協議 (Multi-Party Non-Disclosure Agreement)。

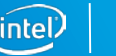

### 建立個案

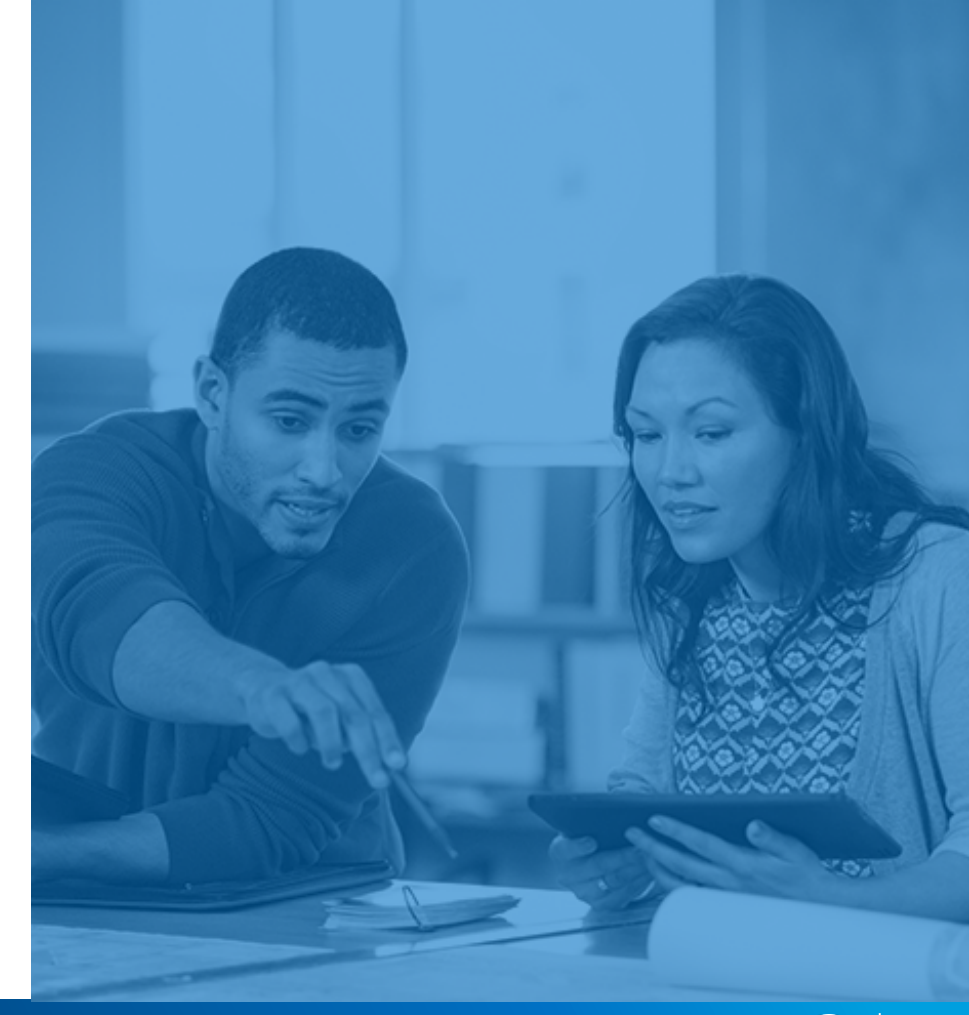

#### Intel<sup>®</sup> 高級支援

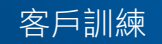

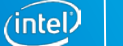

### 建立個案 - Intel® 產品標籤

- 建立個案最簡單的方法就是從 Intel® 產品 (Intel® Products) 標籤開始。
- 此標籤會列出您可提交個案的產品。預設檢視會顯示您最近檢視過的產品。
- 按一下 🗋 圖示以建立該產品的新個案。

| Cases Intel® Products Prem | ier Support Projects           |                         |                                                          |                   | _ |
|----------------------------|--------------------------------|-------------------------|----------------------------------------------------------|-------------------|---|
| Create New                 | Intel® Product                 |                         |                                                          |                   |   |
| Search                     | This is the overview page.     |                         |                                                          |                   | ï |
| Go<br>Advanced Search      | View: My Intel® Products ▼ Go! |                         |                                                          |                   |   |
| Recent Items               | Recent Intel® Product          |                         |                                                          | Recently Viewed V |   |
| 00112542                   | Intel® Product Name            | Premier Support Project | Product Focus Area                                       | New Case          |   |
| 00100342                   | Apollo Lake                    | Multi Account Project   | Use this org for E2E testing                             |                   |   |
| Single Account1 Project    | SOFIA                          | Single Account1 Project | Org-029 Name - Sushma's Org                              |                   |   |
| 00112766                   | SoFIA                          |                         | Client Computing for MNC OEM's, TWN and CTE ODM's rename |                   |   |

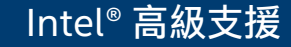

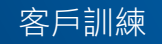

### 建立個案 - Intel® 產品標籤

#### 若要尋找另一個產品,請按一下**我的 Intel<sup>®</sup> 產品 (My Intel<sup>®</sup> Products)**檢視旁的 前往 (Go) 來查看您有存取權的所有產品。

- 按一下 圖示以建立該產品的新 個案。 圖示代表此產品不再透 過此管道受到支援,或者您的存取 權限已被移除。
- 如需詳細資訊,請聯絡您的 Intel 代表。

| My I     | ntel® Products                                            |                                                                                         |
|----------|-----------------------------------------------------------|-----------------------------------------------------------------------------------------|
| Q        |                                                           | $A \mid B \mid C \mid D \mid E \mid F \mid G \mid H \mid I \mid J \mid K \mid L \mid M$ |
| New Case | Intel® Product Name +                                     | Product Focus Area Premier Support Project                                              |
|          | Intel® Server Board S2600CO2                              | Server boards, systems, chassis, and RAID products                                      |
|          | Intel® Server Board S2600BP Family                        | Use this org for E2E testing                                                            |
|          | Intel® Manycore Platform Software Stack (Intel® MPSS) for | High Performance Computing                                                              |
|          | Intel® Manycore Platform Software Stack (Intel® MPSS)     | High Performance Computing                                                              |
|          | Intel® Development Toolkit for Data Gateways              | Use this org for E2E testing                                                            |
|          | Intel® Development Toolkit for Data Gateways              | Use this org for E2E testing                                                            |
|          | Intel® Development Toolkit for Data Gateways              | Use this org for E2E testing                                                            |
|          | Intel® Development Toolkit for Data Gateways              | Use this org for E2E testing                                                            |
| 0        | Intel® Compute Module MFS2600KI                           | Server boards, systems, chassis, and RAID products                                      |
|          | Intel® Compute Module HNS2600BP Family                    | Use this org for E2E testing                                                            |
|          | Crystal Forest                                            | Datacenter, Server, Networking, Comms and Storage, J                                    |
|          | Clover Trail                                              | Client Computing for MNC OEM's, TWN and CTE ODM's re                                    |
|          | Chippewa Forest                                           | Camera products with an extreme ISO                                                     |
|          | Chippewa Forest                                           | Camera products with an extreme ISO                                                     |
|          | Chippewa Forest                                           | Camera products with an extreme ISO                                                     |
|          | Chippewa Forest                                           | Camera products with an extreme ISO                                                     |

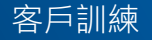

### 建立個案 - Intel® 產品標籤

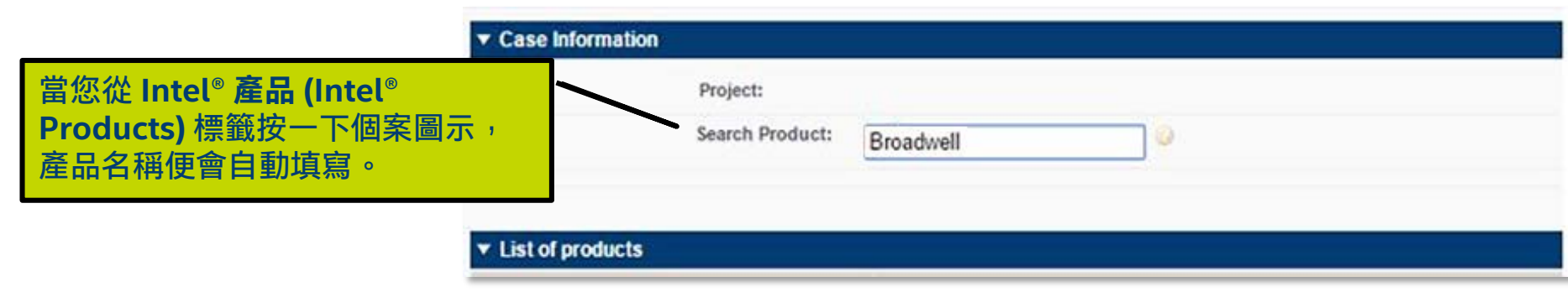

- 如果產品和專案相關,專案名稱也會自動填寫。
- 您可以輸入產品名稱的前三個字元來搜尋不同的產品。

無論您在何時建立個案,下列步驟都相同。

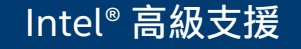

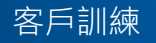

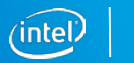

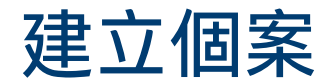

Intel<sup>®</sup> 高級支援

#### 請參見下列頁面,深入瞭解這些欄位的相關資訊。

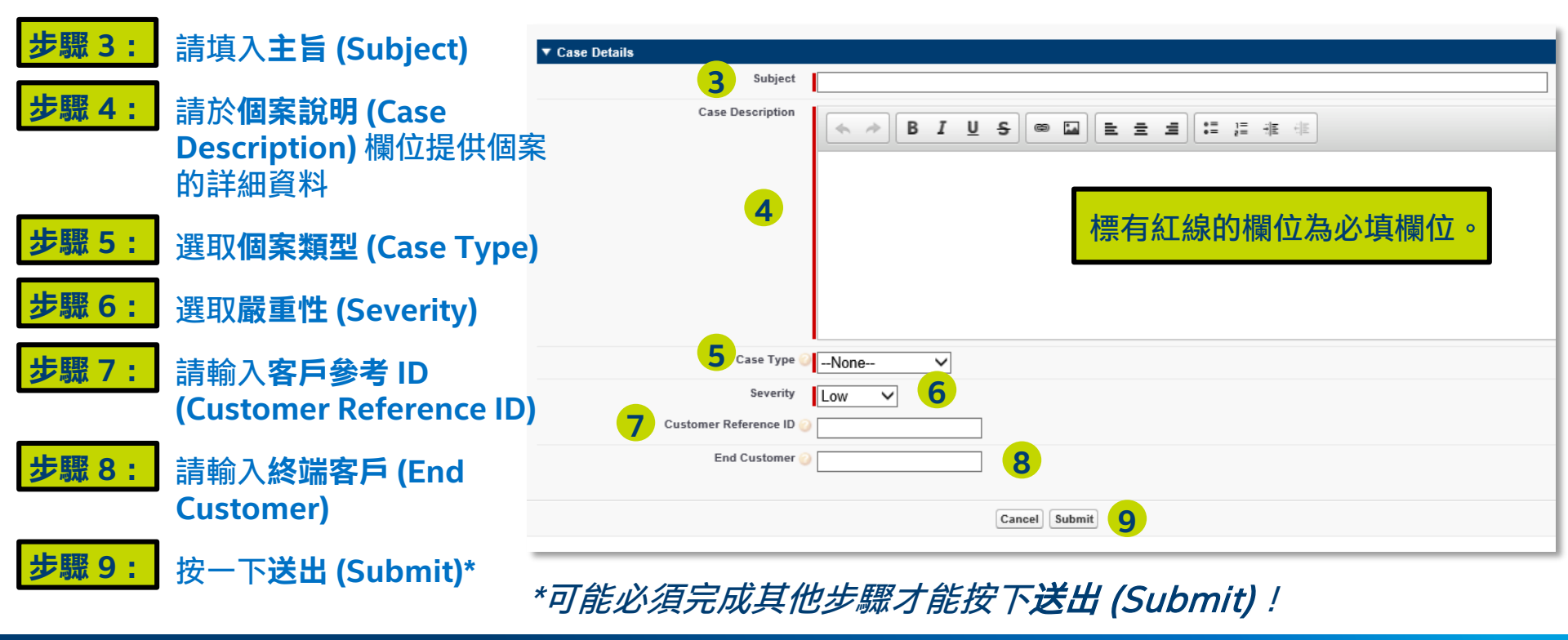

客戶訓練

înte

建立個案

**個案類型 (Case Type)** - 請說明您要求的支援類型。 **個案類型**數值已列於以下投影片。

個案嚴重性 (Case Severity) - 請定義個案對您及您的公司來說的嚴重程度。此類 數值皆根據您所選取的個案類型。

客戶參考 ID (Customer Reference ID) - 如果您採用內部個案管理工具則可選填。 請輸入您的內部識別資訊,以利追蹤您的個案。

終端客戶 (End Customer) - 本欄可選填。如果您代表另一個公司送出本個案,請 輸入終端客戶名稱。

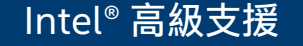

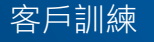

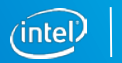

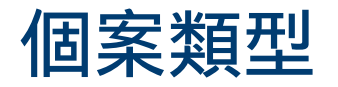

#### 個案類型決定問題的本質。

| Case Type          | Definition                                                                                                    |
|--------------------|----------------------------------------------------------------------------------------------------|
| Debug<br>Request   | Customer thinks they have identified a violation of specification or<br>feature expectations. This may result in a change or clarification of<br>the feature, via documentation, software or hardware. Likely it will<br>require Intel and the customer to perform debug and replication on a<br>reference platform or CRB. |
| Question           | Customer has a general question or concern. This will result in an answer.                                                                                                    |
| Feature<br>Request | Customer has a request for a feature that is not currently part of the<br>Intel product's scope or plan of record. This may result in a future<br>change or clarification of the feature via documentation, software or<br>hardware.                                                                                        |
|                    | If this request can only be supported in the next Product, Intel needs<br>to work with the customer to close the request on the current<br>Product and open a new Feature Request in the next version of the<br>Product.                                                                                                    |
| Design<br>Review   | Customer would like Intel to review their hardware, electrical margins,<br>simulations, or software design. This will result in feedback on their<br>design and possibly some change recommendations to better match<br>Intel's reference platform/software or industry specifications.                                     |

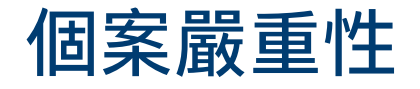

#### **嚴重性 (Severity)** 代表本問題對 您與您的公司來說的重要性 (嚴重、 高、中、低)。

**嚴重性**取決於所選取的**個案類型** (Case Type)(除錯要求、問題、 功能要求或設計審查)。

送出個案後,只有您本人才能變更 個案**嚴重性 (Severity)**。

| Question Severity | Definition                                                                                    |  |  |
|-------------------|-----------------------------------------------------------------------------------------------|--|--|
| Critical          | Without clarification this will slip the schedule past Intel's launch<br>or next release.     |  |  |
| High              | Depending on clarification this may slip the schedule past Intel's<br>launch or next release. |  |  |
| Medium            |                                                                                               |  |  |
| Low               | Curious how something works, would not block schedule or<br>launch.                           |  |  |

| Feature Request –<br>Severity | Definition                                                                                         |
|-------------------------------|----------------------------------------------------------------------------------------------------|
| Critical                      | Customer's Business/Marketing says this is required for launch or the next release.                |
| High                          | Customer's Business/Marketing prefers this for launch or the next release.                         |
| Medium                        | Customer's Business/Marketing says this is required for the next generation launch or the release. |
| Low                           | Customer's Business/Marketing recommends this for the next generation launch or the release.       |

| Design Review -<br>Severity                                                                     | Definition                                                                                               |  |  |
|-------------------------------------------------------------------------------------------------|----------------------------------------------------------------------------------------------------|--|--|
| Critical Due to a business or validation decision customer needs faster than normal time frame. |                                                                                                    |  |  |
| High                                                                                            | Needed in a normal time frame.                                                                           |  |  |
| Medium                                                                                          | Whenever Intel can handle the request.                                                                   |  |  |
| Low                                                                                             | This is a request beyond the usual 2 submits. If Intel's has time<br>the customer would prefer a review. |  |  |

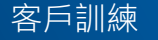

### 建立個案的其他步驟

#### 個案類別/子類別

- 系統可能會要求您選取個案類別 (Case Category) 與子類別 (Subcategory)。
- 個案類別與子類別皆與受支援的產品相關,有利於將此類個案傳送給合適的 Intel 專員。

| ▼ Product/Project Info |      | , |                  |                    |   |
|------------------------|------|---|------------------|--------------------|---|
| Case Category          | Tool | ~ | Case Subcategory | Select SubCategory | ~ |

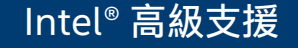

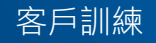

29

### 建立個案的其他步驟

#### 環境詳細資料

- 如果您必須填入類別與子類別,您可能會同時看到「環境詳細資料」 (Environmental Details)問題。
- 此類答案可提供個案相關背景資訊,讓 Intel 專員更快瞭解並順利解決您的個案。

| bkc_bap_version                      | cpu_stepping Select Option V     |
|--------------------------------------|----------------------------------|
| environmental details 1. Environment | operating Select Option          |
| pch_stepping Select Option V         | reproductibility Select Option V |
| soc_stepping Select Option ✓         | to_reproduce 1. Setup            |

### 現在請按下送出 (Submit) !

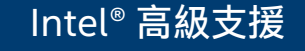

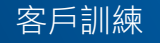

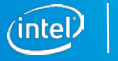

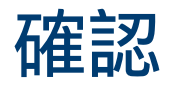

隨即開啟「個案詳細 資料」(Case Detail) 頁面,並顯示確認訊 息告知您個案已成功 送出。

| (intel) Premier Support    | t                    |                 |                   |                      |                        |   |
|----------------------------|----------------------|-----------------|-------------------|----------------------|------------------------|---|
| Cases Intel® Products Prem | ier Support Projects |                 |                   |                      |                        |   |
| Create New 🔹               | © 0012275            | 0               |                   |                      | Printat                | > |
| Search Go                  | « Back to List       |                 | IPS Case          | Attachments (0)      |                        |   |
| Advanced Search            | Case Detail          |                 | Edit Case Details | Request Case Closure | Copy New Comment       |   |
| Recent Items               | Thank you for a      | contacting Inte | I Premier Supp    | ort, Your case was   | successfully submitted |   |
| 00112542                   | Description Informa  | tion            |                   |                      |                        | l |
| 0100342                    | Subject 🧉            | ) test          |                   |                      |                        |   |
| Single Account1 Project    | Case Description     | test            |                   |                      |                        |   |
| RTF-000164963              | Case Information     |                 |                   |                      |                        |   |
| 0112600                    | Case Number          | 00122750        |                   | Account Name         | 4WD INFORMATICA SRL    |   |
| 0101198                    | Case Origin          |                 |                   | Contact Name         | Stefano Zendri         |   |
| Apollo Lake                | Status               | New             |                   | Customer Reference   | 2                      |   |
| 0112724                    | Sub Status           |                 |                   | End Customer         | 0                      |   |
| 0112493                    | Severity             | Low             |                   | P                    |                        |   |
|                            | Severity Reason      |                 |                   |                      |                        |   |
|                            | Case Type 🤅          | Feature Request |                   |                      |                        |   |
| Quick Links                | Legacy IPS ID        |                 |                   |                      |                        |   |

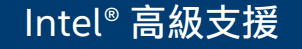

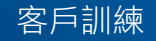

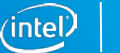

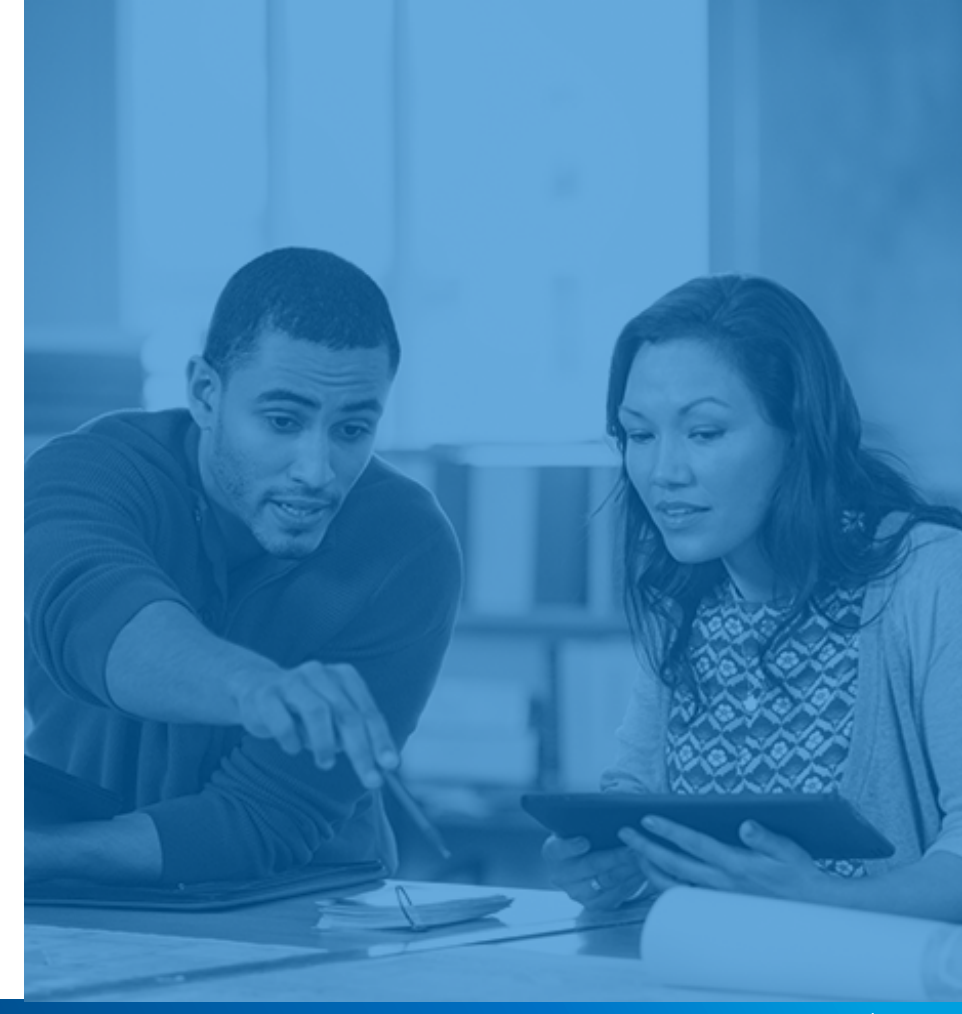

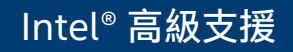

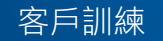

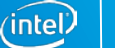

#### 個案標籤提供2種建立個案的方式。

若採用此類方式建立個案,並不會自動填入產品或計畫資訊。

|                                     | (intel) Premier Support    |                         |                 |                      |                 |                                           |
|-------------------------------------|----------------------------|-------------------------|-----------------|----------------------|-----------------|-------------------------------------------|
|                                     | Cases Intel® Products Prem | ier Support Projects    |                 |                      |                 |                                           |
|                                     | Create New  Case           | Cases<br>Home           | int to view fro | m the dropdown       |                 | 請仕個系自貝按一<br>下 <b>建立新個案</b><br>(Create New |
| 按下左欄的 <b>建立新</b><br>個案 (Create New) | Go<br>Advanced Search      | View: My Open Case      | 95              | T Go!                | / L             | Case) 按鈕。                                 |
| 然後選取個案                              | Recent Items               | Recent Cases            |                 |                      | Create New Case |                                           |
| (Case)                              | 00112542<br>00100342       | Case Number<br>00112542 | Status<br>Open  | Subject<br>Demo test |                 |                                           |

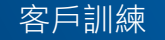

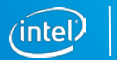

| ▼ Case Information |                 |                |
|--------------------|-----------------|----------------|
|                    | Select Project: | Select One 🗸 🥝 |
| 步聯 1: 選取專案         | Search Product: | 0              |
|                    |                 |                |

<u>如果您是某專案的成員</u>,則**選取專案 (Select Project)** 下拉式功能表會顯示您可以 選擇的專案清單。

如果您希望您帳戶上所有的 Intel<sup>®</sup> 高級支援聯絡人都能看到個案<sup>,</sup>可選擇**不適用** (Not Applicable)。

如果您不是某專案的成員,則「個案建立」頁面上不會啟用本欄位。

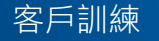

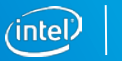

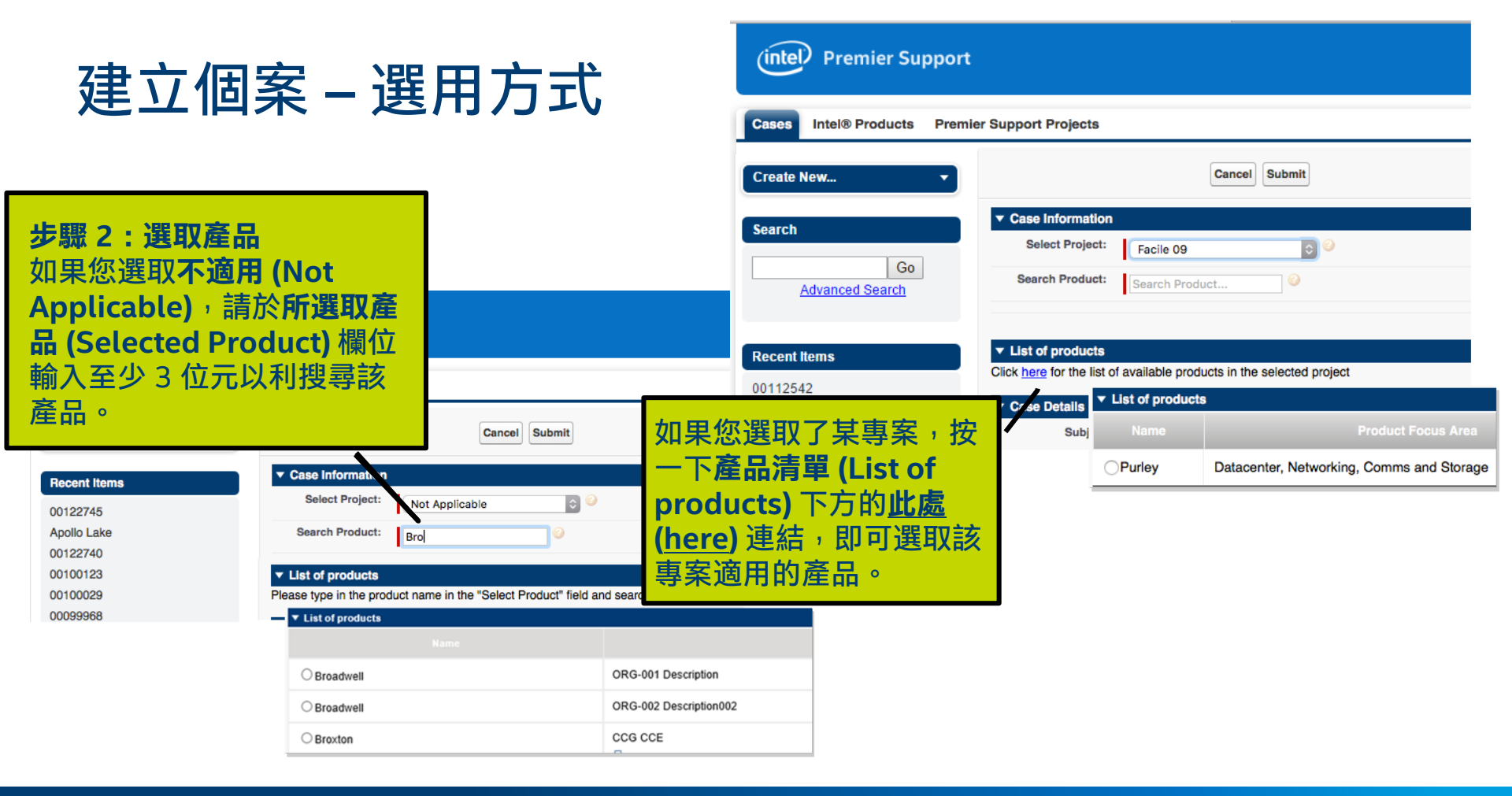

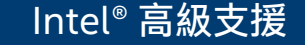

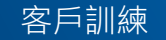

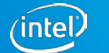

請於「建立個案」區段欄位中填入必要資訊。

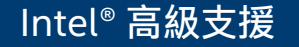

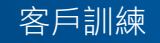

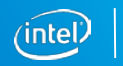

### 編輯個案或其他個案功能

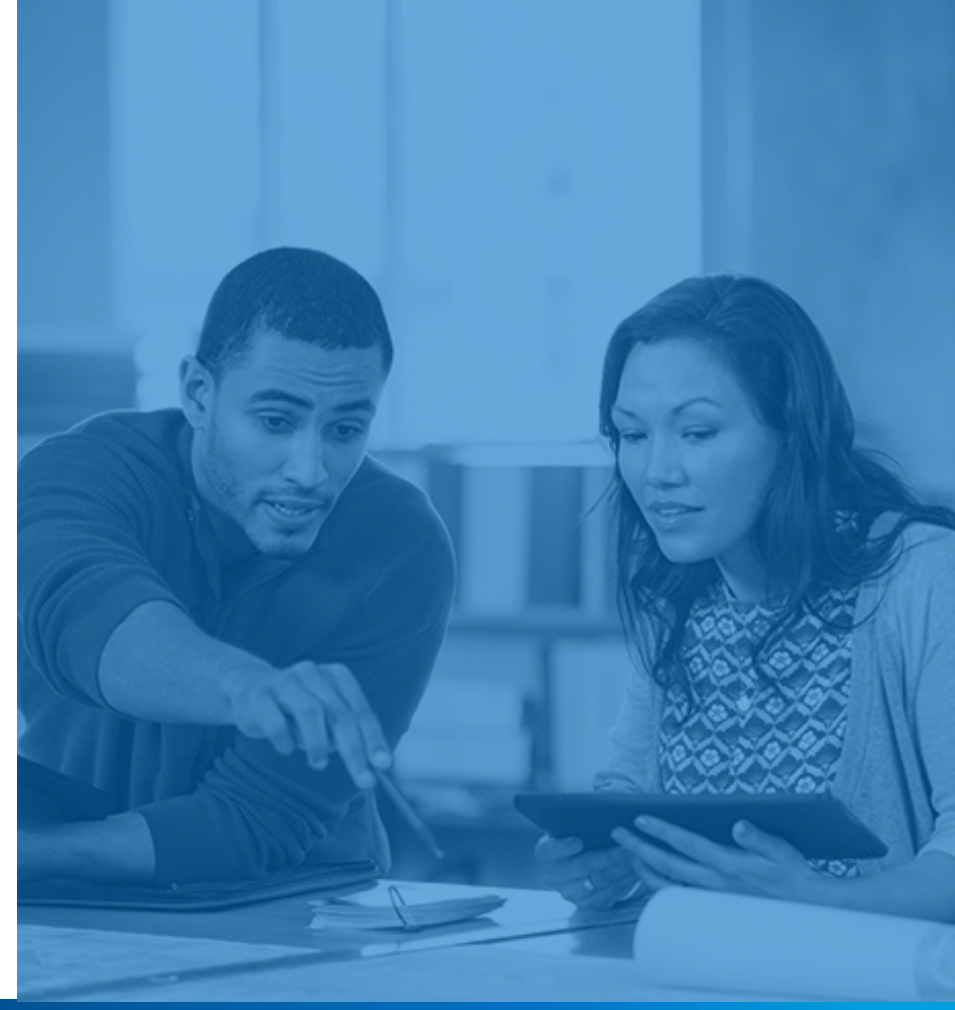

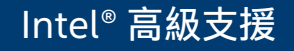

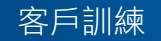

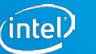

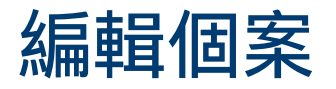

請針對您要編輯的個 案,存取「個案詳細 資料」(Case Detail) 頁面。

| (intel) Premier Support    | :                       |                |                          |                                                       |
|----------------------------|-------------------------|----------------|--------------------------|-------------------------------------------------------|
| Cases Intel® Products Prem | ier Support Projects    |                |                          |                                                       |
| Create New 🔻               | © 0012275               | 0              |                          | 数 下編輯 [四末計編頁]<br>料 (Edit Case Details),<br>顯示全部可供編輯的欄 |
| Go<br>Advanced Search      | « Back to List          |                | IPs Case Attachments     |                                                       |
|                            | Case Detail             |                | Manage Interested Party  | ise closure Copy New Comment                          |
| Recent Items 00112542      | Thank you for           | contacting Int | el Premier Support, Your | case was successfully submitted                       |
| 00100342                   | Description Informa     | tion           |                          | 武物温自汝神庙方佃则                                            |
| Single Account1 Project    | Subject (               | ) test         |                          | 义府/有禹册信户任 [四月]                                        |
| 00112766                   | Case Description        | test           | <u> </u>                 | 欄位上方。鎖定圖示代                                            |
| RTF-000164963              |                         |                |                          | 主你無法須起去想位。                                            |
| 00112600                   | <b>Case Information</b> |                |                          | 衣心無法編輯該懶位。                                            |
| 00101198                   | Case Number             | 00122750       | Ad                       | ᠁ 鉛筆圖示代表您可在該                                          |
| Apollo Lake                | Case Origin             |                | C                        |                                                       |
| 00112724                   | Status                  | New            | Custom                   | er Bi 傾 女 P 進 行 編  駬 °                                |
| 00112493                   | Sub Statue              |                | F                        | nd Customer                                           |
|                            | Severity                | Low            | 1                        |                                                       |
| Quick Links                | Severity Reason         | 2011           |                          |                                                       |
|                            | Case Type               | Feature Reque  | st                       |                                                       |
| Premier Support Training   | Legacy IPS ID           |                |                          |                                                       |

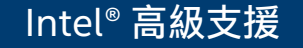

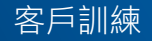

### 將檔案附加到個案

請在「個案詳細資料」頁面 往下捲動至 Intel<sup>®</sup> 高級支 援個案附件 (Intel<sup>®</sup> Premier Support Case Attachments) 區段。

上傳進度列顯示 100% 之 前,請勿按下**返回個案** (Return to Case)。

接著返回「個案詳細資料」 頁面,按一下**重新整理以顯 示新個案附件 (**Refresh to See New Case Attachments) 以查看最新 附加的檔案。

Intel<sup>®</sup> 高級支援

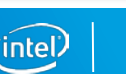

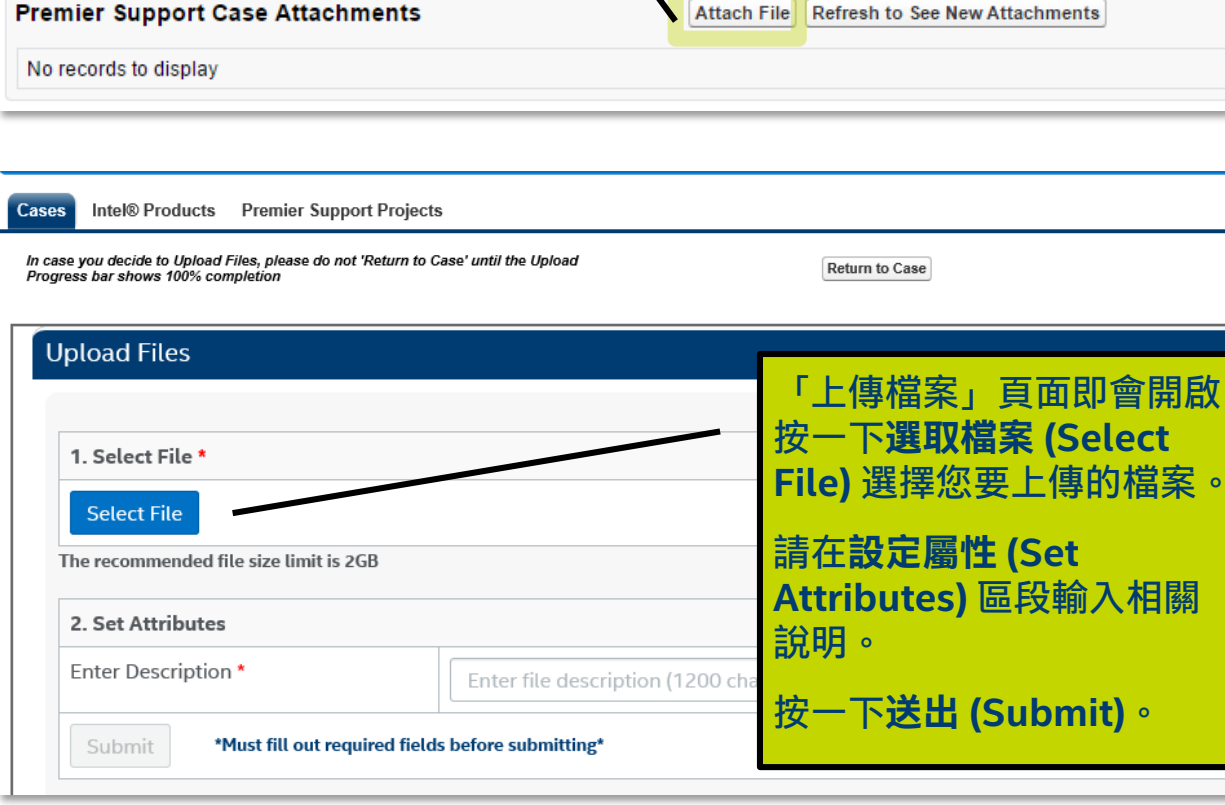

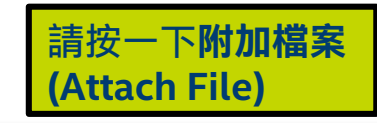

### 將檔案下載至個案

## 若要下載檔案,請在**快速連結 (Quick Links)**功能表中按一下**檔案下載 (File** Downloads)。隨即開啟檔案清單,供您選擇下載。

#### **Quick Links**

Premier Support Training File Downloads Preferences Confidentiality Statement Resource Design Center Validation Internet Portal (VIP)

Intel® Premier Support (legacy)

#### Downloads

| Product Name | File Name 🔺                                              | File Description           | File Category 🔺 | Size 🔺  | Effective Date 🔻 | Expiration Date   |
|--------------|----------------------------------------------------------|----------------------------|-----------------|---------|------------------|-------------------|
| contains     | contains                                                 | contains                   | contains        | ]       |                  |                   |
| Sofia        | ATS_PRODS_070212.XLS                                     | Testing eff date           | Software        | 273 KB  | Feb 29 2016      | Mar 31 2016       |
| SoFIA        | Case Category.docx                                       | effective dt in the future | Software        | 51.6 KB | Feb 29 2016      | Mar 31 2016       |
| Bay Trail    | NetWeaver Ref Arch - Enterprise Issue<br>Mgmt 3 0.vsd    | test13                     | Driver          | 2.65 MB | Feb 05 2016      | Feb 05 2017       |
| ioFIA        | Active_Inactive status_logic.docx                        | test2                      | Driver          | 17.2 KB | Feb 05 2016      | Feb 05 2017       |
| ay Trail     | High Fail 2133 no delete button in Dual role screen .msg | test1                      | Patches         | 123 KB  | Feb 05 2016      | Feb 05 2017       |
| Bay Trail    | All rejected RMA -2010 -2011.xlsx                        | test4                      | Documentation   | 5.64 MB | Feb 05 2016      | Feb 05 2017       |
|              |                                                          |                            | 2.75            |         |                  | the second second |

Please find the secure files below that have been made available for you via Intel® Premier Support

#### Help

Report a site problem

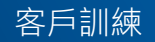

### 將檔案下載至個案

#### 您可於下列位置使用「包含」(contains) 功能<sup>,</sup>篩選清單內容:

- 產品名稱 (Product Name)
- 檔案名稱 (File Name)
- 檔案說明 (File Description)
- 檔案類別 (File Category)

#### 您也可以選擇其他篩選方式:

- 生效日 (Effective Date)
- 到期日 (Expiration Date)

請按一下檔案名稱以開啟或 儲存該檔案。

| Product Name | File Name 🔺                                              | File Description 🔺         | File Category 🔺 | Size 🔺               | Effective Date 🔻 | Expiration Date |
|--------------|----------------------------------------------------------|----------------------------|-----------------|----------------------|------------------|-----------------|
| contains     | contains                                                 | contains                   | contains        |                      |                  |                 |
| SoFIA        | ATS_PRODS_070212.XLS                                     | Testing eff date           | Software        | 273 KB               | Feb 29 2016      | Mar 31 2016     |
| SoFIA        | Case Category.docx                                       | effective dt in the future | Software        | 51.6 KB              | Feb 29 2016      | Mar 31 2016     |
| SoFIA        | 一個隨機文件名.pptx                                             | Chinese-2                  | Driver          | 80.7 KB              | Feb 24 2016      | Mar 31 2016     |
| SoFIA        | ランダムなファイル名、PNG                                           | Japanese                   | Software        | 12.8 KB              | Feb 24 2016      | Mar 31 2016     |
| SoFIA        | Active_Inactive status _logic.docx                       | test2                      | Driver          | 17.2 KB              | Feb 05 2016      | Feb 05 2017     |
| Bay Trail    | High Fail 2133 no delete button in Dual role screen .msg | test1                      | Patches         | 123 KB               | Feb 05 2016      | Feb 05 2017     |
| Bay Trail    | All rejected RMA -2010 -2011.xlsx                        | test4                      | Documentation   | 5.64 MB              | Feb 05 2016      | Feb 05 2017     |
| SoFIA        | AllPSE list from EAM.xlsx                                | test5                      | Patches         | 25.4 KB              | Feb 05 2016      | Feb 05 2017     |
| Apollo Lake  | Archiving Template_Details from EIM.xlsx                 | test6                      | Code Sample     | 21.1 KB              | Feb 05 2016      | Feb 05 2017     |
| Bay Trail    | Charlie Notes.txt                                        | test7                      | Compiler        | Less<br>than 1<br>KB | Feb 05 2016      | Feb 05 2017     |

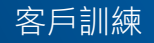

41

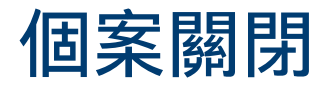

#### 若您希望關閉某個案,請在「個案詳細資料」(Case Detail)頁面按一下要求關 閉個案 (Request Case Closure) 按鈕。

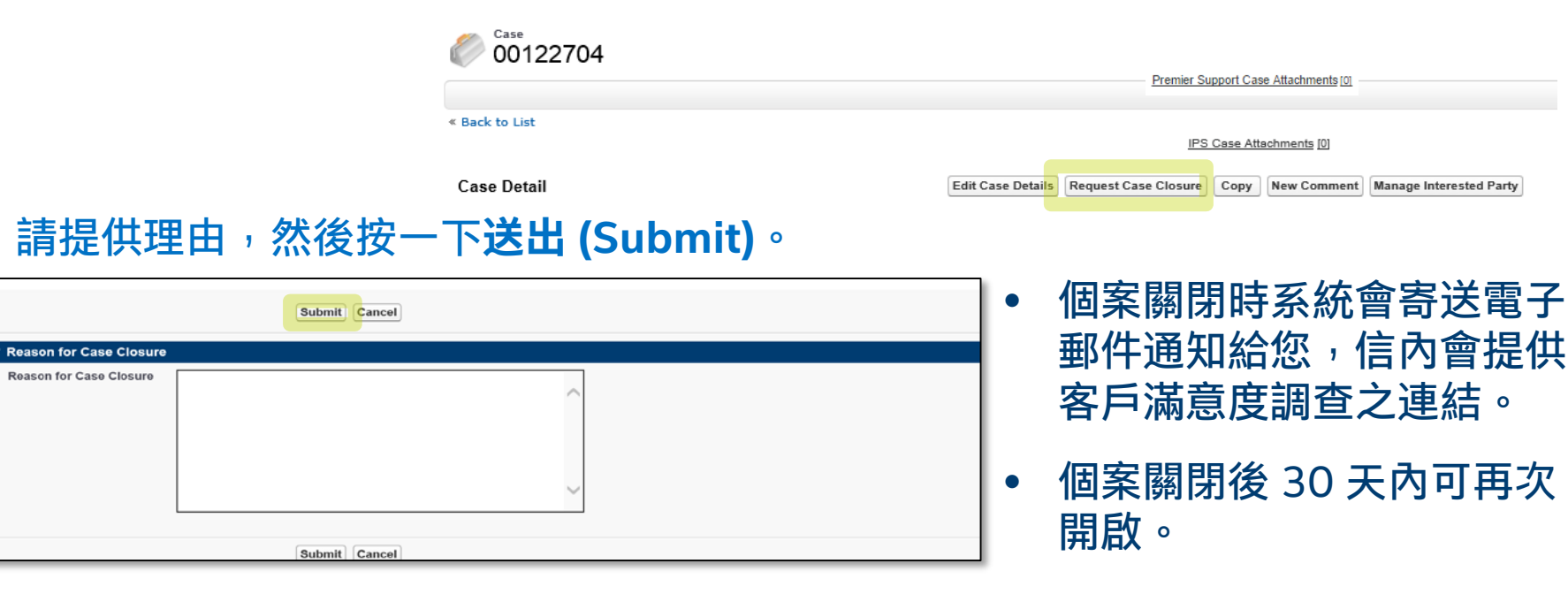

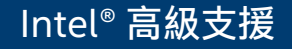

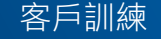

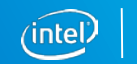

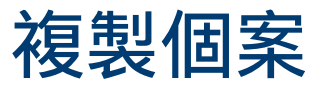

您可複製個案以擷取部分個案詳細資料,以便建立新的個案。

- 請按一下複製 (Copy) 按鈕, 擷取該個案的產品、專案 (如適用)、環境詳細資料、 類別與子類別。
- 請加入新計畫與新個案說明,再按下送出 (Submit)!

| © 00122704     |                                                                            |
|----------------|----------------------------------------------------------------------------|
| « Back to List | Premier Support Case Attachments [0]                                       |
| Case Detail    | Edit Case Details Request Case Closure New Comment Manage Interested Party |

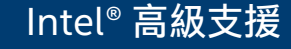

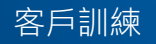

43

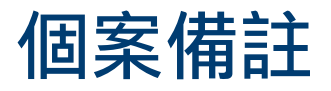

#### 若要輸入個案備註,請按一下新增備註 (New Comment) 按鈕。

| _ |
|---|
|   |
|   |
|   |

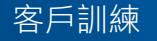

intel

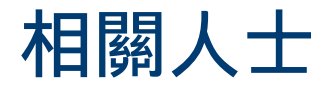

您可加入某個案的相關人士,以便於接收與個案相關的通知。

若要將相關人士加到個案 (即您帳戶上另一位 Intel<sup>®</sup> 高級支援作用中聯絡人),請按一下管理相關人士 (Manage Interested Party) 按鈕。

- 搜尋您要加到個案的聯絡人。
   您可在搜尋欄位插入星號 (\*),
   列出帳戶上所有的 Intel<sup>®</sup> 高級
   支援作用中聯絡人。
- 請勾選您要加入個案的聯絡人。
- 完成後請按一下完成 (Done) 按 鈕。

| Case Details                 | Request Case Closure                | Copy New Comment                      | Manage Interested Party |
|------------------------------|-------------------------------------|---------------------------------------|-------------------------|
|                              |                                     |                                       |                         |
|                              |                                     |                                       |                         |
|                              |                                     |                                       |                         |
| <ul> <li>Search I</li> </ul> | nterested Parties                   |                                       |                         |
| Enter Sear                   | ch Text: Type * or type in the name | e and click Search                    | Search                  |
| Done                         |                                     |                                       |                         |
|                              |                                     |                                       |                         |
| Selecte                      | i:                                  |                                       |                         |
| No record                    | s to display                        |                                       |                         |
|                              |                                     |                                       |                         |
| Search                       | Results:                            |                                       |                         |
|                              |                                     |                                       |                         |
| Add                          | First Nam                           | e                                     | Last Name               |
|                              | ipsusr700                           | Î.                                    | test                    |
|                              | ipsusr404                           | i i i i i i i i i i i i i i i i i i i | test                    |
|                              | insusr403                           |                                       | test                    |

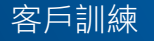

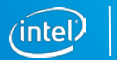

# 軍事、航太和政府機關 (Military, Aerospace & Government) 相關個案

如為已知的軍事、航太和政府機關帳戶,您必須回答下列問題方可建立個案:

- 您的問題是否與在軍事、國防、情報、核/生化或航太方面應用 Intel® 產品相關?
- 您是否會提供任何有關國防物品或任何軍事、國防、情報、核/生化或航太終端用途的技術資料?
- 您也必須說明您所在的國家或地區。

此類個案在通過我們的全球出口法規遵循小組審核前將暫緩處理。

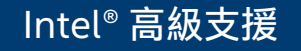

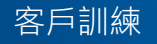

46

### 高級支援專案

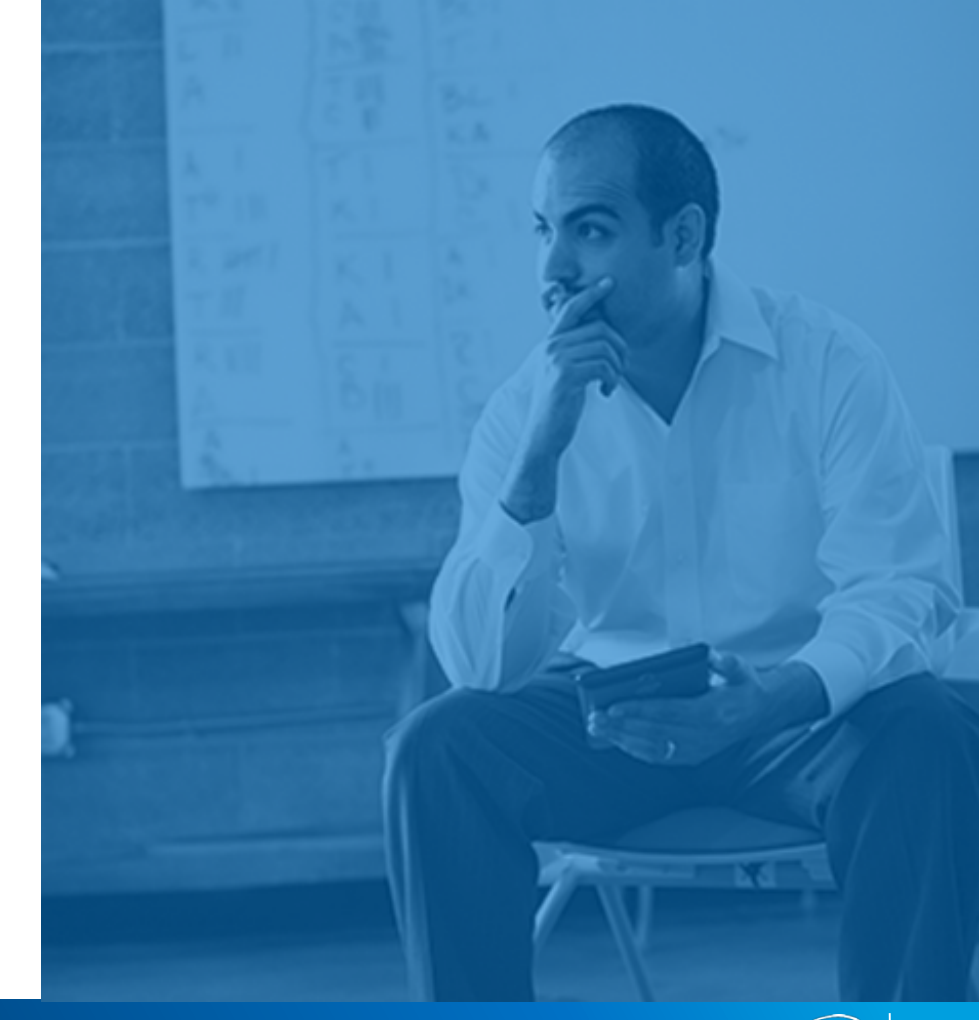

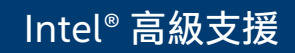

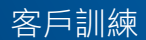

### 高級支援專案標籤

按下**高級支援專案 (Premier Support Projects)** 標籤後,即會顯示您最近檢視專案的清單。按下**全部專案 (All Projects)** 旁的**前往!(Go!)**,便可檢視所有您可存 取的專案。

| (intel) Premier Support |                                        |  |  |  |
|-------------------------|----------------------------------------|--|--|--|
| Cases Intel® Products   | emier Support Projects                 |  |  |  |
| Create New              | Premier Support Projects<br>Home       |  |  |  |
| Search                  | View: All Projects ✔ Go!               |  |  |  |
| Go<br>Advanced Search   | Recent Premier Support Projects        |  |  |  |
|                         | Premier Support Project Name Facile 09 |  |  |  |
| Recent Items            |                                        |  |  |  |

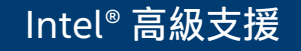

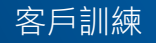

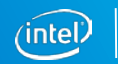

### 高級支援專案標籤

## 按下清單上的某專案名稱便可存取「高級支援專案詳細資料」(Premier Support Project Detail)。

- 此頁面會列出專案相 關的專案成員、產品 與個案。
- 您可按下 圖 圖示,建
   立全新個案。
- 按下個案編號 (Case Number) 連結則可檢 視個案詳細資料。

| Back to I                            | nier Support Project<br>acile 09<br>.ist |            | Intel®             | Products [1]   Pr                         | emier Support Project Members [1]   Cases [5+] |                                    |  |  |
|--------------------------------------|------------------------------------------|------------|--------------------|-------------------------------------------|------------------------------------------------|------------------------------------|--|--|
| Premier                              | Support Project Detail                   |            |                    |                                           |                                                |                                    |  |  |
|                                      | Premier Support Project Name             | Facile 09  |                    |                                           |                                                |                                    |  |  |
|                                      | MPNDA                                    | 8675309    |                    |                                           |                                                |                                    |  |  |
|                                      | Project Description                      |            |                    |                                           |                                                |                                    |  |  |
|                                      | Premier Support Project ID               | IPJ-000006 |                    |                                           |                                                |                                    |  |  |
| Premier                              | Support Project Members                  |            |                    |                                           |                                                |                                    |  |  |
| Action C                             | ontact                                   |            |                    |                                           | Account                                        |                                    |  |  |
|                                      | elson Causiera                           |            |                    |                                           | AND INFORMATION SRL                            |                                    |  |  |
| 5                                    | dama choultany                           |            |                    |                                           | "Employ tild                                   |                                    |  |  |
| test test_03Dec2015_1                |                                          |            |                    |                                           | and out countries on.                          | and refrigerings on.               |  |  |
| 9                                    | tefans Jandri                            |            |                    |                                           | and of peak from one                           |                                    |  |  |
| 🔟 Inte                               | el® Products                             |            |                    |                                           |                                                |                                    |  |  |
| Action Intel® Product Name Status Pr |                                          |            | Product Focus Area | Product Focus Area                        |                                                |                                    |  |  |
| Purley Active                        |                                          |            | Active             | Datacenter, Networking, Comms and Storage |                                                |                                    |  |  |
| 🖉 Case                               | 25                                       |            |                    |                                           |                                                |                                    |  |  |
| Action                               | Case Number                              | Status     | Subject            |                                           | Last Modified Date/Time                        | Date/Time Opened                   |  |  |
| Edit   Cls                           | 00111975                                 | New        | test               |                                           | 2/8/2016 9:44 AM                               | 1/9/2016 7:03 PM                   |  |  |
| Edit   Cls                           | 00111976                                 | New        | test               |                                           | 2/8/2016 9:45 AM                               | 1/9/2016 7:15 PM                   |  |  |
| Edit   Cls                           | 00111977                                 | New        | test               |                                           | 2/8/2016 9:44 AM                               | 1/9/2016 7:17 PM                   |  |  |
| Edit   Cls                           | 00111978                                 | New        | Test Case Shi      | aring                                     | 2/8/2016 9:44 AM                               | 2/8/2016 9:44 AM 1/10/2016 1:39 AM |  |  |

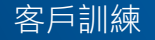

49

從專案標籤以編輯並關閉個案 您可從 Intel<sup>®</sup> 專案 (Intel<sup>®</sup> Projects) 標籤,編輯並關閉個案。 個案關閉後 30 天內可再開啟。

只要存取某專案,往下
 捲動至「個案」(Cases)
 區段然後按下編輯 (Edit)
 或關閉 (Cls) 即可。

| 🖉 Cases    |             |  |  |  |  |
|------------|-------------|--|--|--|--|
| Action     | Case Number |  |  |  |  |
| Edit   Cls | 00111975    |  |  |  |  |
| Edit   Cls | 00111976    |  |  |  |  |
| Edit   Cls | 00111977    |  |  |  |  |
| Edit   Cls | 00111978    |  |  |  |  |
| Edit   Cls | 00111990    |  |  |  |  |
| Edit   Cls | 00112000    |  |  |  |  |

|    | Back to L                       | nier Support Project<br>ICIIE 09<br>ist |               |          | Int                                             | tel® Products [1]                                                                                                    | Premier Suppor | Project Members [1]   Cases [5+]   |            |          |
|----|---------------------------------|-----------------------------------------|---------------|----------|-------------------------------------------------|----------------------------------------------------------------------------------------------------|----------------|------------------------------------|------------|----------|
|    | Premier                         | Support Project                         | Detail        |          |                                                 |                                                                                                    |                |                                    |            |          |
| t) |                                 | Premier Support Pro                     | ject Name Fa  | acile 09 |                                                 |                                                                                                    |                |                                    |            |          |
|    |                                 |                                         | MPNDA 🕷       | 175309   |                                                 |                                                                                                    |                |                                    |            |          |
|    |                                 | Project D                               | escription    |          |                                                 |                                                                                                    |                |                                    |            |          |
|    |                                 | Premier Support                         | Project ID IP | J-000006 |                                                 |                                                                                                    |                |                                    |            |          |
|    | Premier Support Project Members |                                         |               |          |                                                 |                                                                                                    |                |                                    |            |          |
|    | Action Contact                  |                                         |               |          |                                                 | Account                                                                                                    |                |                                    |            |          |
|    |                                 | doors Causiana                          |               |          |                                                 |                                                                                                    |                | NO INFORMATION SNL                 |            |          |
|    | Salarma chovelhary              |                                         |               |          |                                                 | Tanjuli Ud                                                                                                    |                |                                    |            |          |
|    | test test_03Dec2015_1           |                                         |               |          |                                                 | and reliable to an                                                                                                    |                |                                    |            |          |
|    | Stefans Jandt                   |                                         |               |          |                                                 | and reliable in the second second s |                |                                    |            |          |
| W  | Action In                       | Products<br>tel® Product Name           |               |          | Status                                          | Product Focus                                                                                                    | s Area         |                                    |            | New Case |
|    | Purley                          |                                         |               | Active   | ctive Datacenter, Networking, Comms and Storage |                                                                                                    |                |                                    |            |          |
|    | 🖉 Case                          | s                                       |               |          |                                                 |                                                                                                    |                |                                    |            |          |
|    | Action                          | Case Number                             |               | Status   | Subject                                         |                                                                                                    |                | Last Modified Date/Time            | Date/Time  | Opened   |
|    | Edit   Cls                      | 00111975                                |               | New      | test                                            |                                                                                                    |                | 2/8/2016 9:44 AM                   | 1/9/2016 7 | :03 PM   |
|    | Edit   Cls                      | 00111976                                |               | New      | test                                            |                                                                                                    |                | 2/8/2016 9:45 AM                   | 1/9/2016 7 | :15 PM   |
|    | Edit   Cls                      | 00111977                                |               | New      | test                                            |                                                                                                    |                | 2/8/2016 9:44 AM                   | 1/9/2016 7 | :17 PM   |
|    | Edit   Cls 00111978             |                                         |               | New      | Test Case Sharing                               |                                                                                                    |                | 2/8/2016 9:44 AM 1/10/2016 1:39 AM |            | 1:39 AM  |

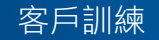

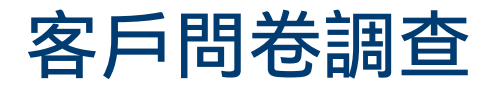

#### 個案關閉或結案後,Intel 會寄送電 子郵件給您,內含一份簡短的客戶 滿意度調查的連結。

敬請協助我們提供更優質的服務!

#### (intel) INTEL PREMIER SUPPORT

Dear Customer,

Thank you for taking time to complete the survey about your recent Case (00103616).

Please complete this brief survey and press Submit

1. Was your issue resolved?

Yes No

Feedback Scale

1 = Very Dissatisfied 2 = Dissatisfied 3 = Neither 4 = Satisfied 5 = Very Satisfied

2. Please rate the quality of support you received from the Intel Support Agent:

0102030405

3. Please provide the level of satisfaction you experienced while working with the Intel Premier Support Tool:

 $\bigcirc 1 \bigcirc 2 \bigcirc 3 \bigcirc 4 \bigcirc 5$ 

4. Please provide feedback on what we can do to improve your experience, or what we did well:

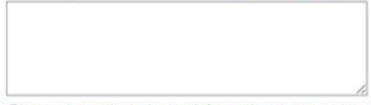

Please do not include any information that could be deemed as confidential.

Submit

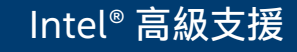

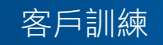

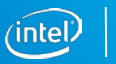

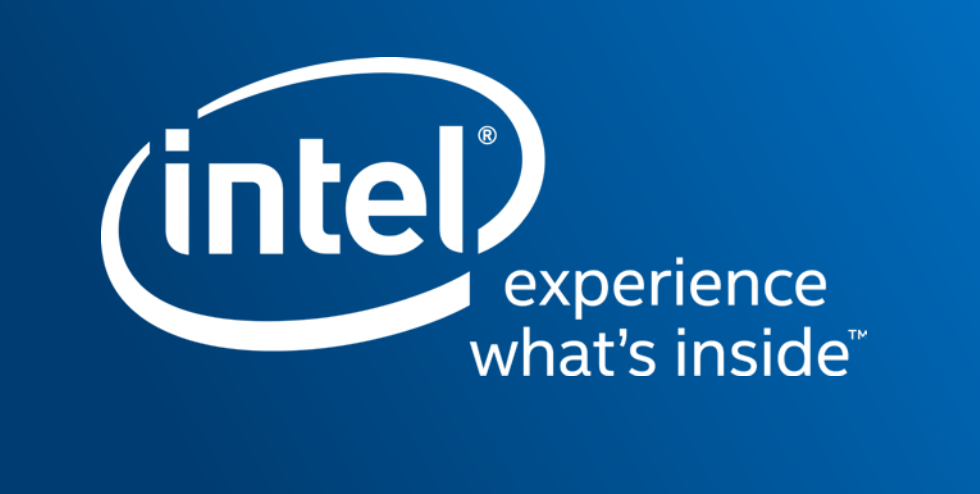